# **Field Format**

- Overview
- Format
- Additional Format Options
- Semi Additive Fields
- Default Aggregation
- Colour

### Overview

top You can set the default format for a field on the format tab. This will then be the display type when a user adds the column to a report. The report writer may choose to change the format through the report formatting options if they wish.

The formats are limited to the data type - For example the data type below is integer so only number based formats are permitted - such as currency, decimal, percentage or time stamp.

| Definition   | Data Conve | rsion | Format      | Access   | Hierarchy  | Usage |
|--------------|------------|-------|-------------|----------|------------|-------|
|              |            |       |             |          |            |       |
| Field Type:  |            | Dime  | ension      |          |            |       |
| Converted Da | ata Type:  | Text  |             |          |            |       |
| Format:      |            | Org   | Ref Code    | -        |            |       |
| Reference Ty | /pe:       | ۲     | Use Existin | g Type 🔘 | Create New | Туре  |
|              |            | Cou   | ntry        | •        |            |       |
| Reference C  | odes:      | AF:   | Afghanist   | an       |            |       |
|              |            | AL:   | Albania     |          |            |       |
|              |            | DZ:   | Algeria     |          |            |       |
|              |            | AS:   | American    | Samoa    |            |       |
|              |            | AD:   | Andorra     |          |            |       |
|              |            | AO:   | Angola      |          |            |       |
|              |            | AI:   | Anguilla    |          |            |       |

### Format

#### top

Based on the type of field that the column being formatted is there are various format options. The ones listed below come default with Yellowfin, however as this is customisable there may be additional ones that comes as part of your installation.

|                          | Common Format Options                                                                                                    |
|--------------------------|----------------------------------------------------------------------------------------------------|
| Link To<br>URL           | Allows you to pass the value of the returned data into a URL link. Use the hashes ## to indicate to Yellowfin where you want the column value to be placed in the URL itself. For example: Formatting on a column of IP addresses and the URL typed in is: |
|                          | http://www.google.com.au/search?hl=en&q=##                                                                                                    |
|                          | This essentially means that every IP address will be placed into it i.e.:                                                                                                    |
|                          | http://www.google.com.au/search?hl=en&q=10.100.32.44                                                                                                    |
| Org<br>Reference<br>Code | Converts the text in the cell to the value of an internal lookup table. E.g. AU to Australia<br>See Organisation Reference Codes for more information.                                                                                                    |
| Raw<br>Formatter         | Displayed the data as it would have been returned from the database – no additional formatting applied.                                                                                                    |
|                          | Text                                                                                                    |
| Text                     | Displays as plain text                                                                                                    |
| Email<br>Address         | Creates a hyperlink on the text that will open an email client and pre-populate the sent to address.                                                                                                    |

| URL<br>Hyperlink       | Creates a hyperlink on the text and will open web page on click. Assumes the text is a legitimate URL. |
|------------------------|----------------------------------------------------------------------------------------------------|
| Flag<br>Formatter      | If your data contains ISO country codes you can display these as flags of the world instead of text.   |
|                        | Date                                                                                                   |
| Date                   | Displays value as a date – multiple date options exist.                                                |
| Time                   | Displays value as a time field – multiple date options exist.                                          |
| Timestamp              | Displayed full date and time value                                                                     |
| Date Part<br>Formatter | Allows you display part of the date, e.g. Month Name, rather than the full date.                       |
|                        | Numeric                                                                                                |
| Numeric                | Displays value as a decimal – allows you to set the decimal places to be used.                         |
| Percentag<br>e Bar     | Converts a percentage value less than or equal to 100 into a bar.                                      |

## Additional Format Options

top The display options are used to change the data format of the column such as the number of decimal places and the prefix or suffix to be applied.

| Option                | Description                                                                                                    |                                                                                                    |
|-----------------------|----------------------------------------------------------------------------------------------------|----------------------------------------------------------------------------------------------------|
| Sub Format            | Depending on the form appropriate sub format                                                                                 | at option you have chosen for the column above you will have a separate set of sub format options. Select the option.                                                                                                    |
| Date Other            | If you select 'Other' from<br>For example to create a<br><b>yyyyMd</b>                                                       | m the date sub format you will be able to build your own custom date format.<br>a Japanese date format which includes characters, eg. would be created by adding in:                                                                                                    |
| Decimal<br>Places     | If you have a defined a<br>decimal place for \$20.0<br>2<br>Note: To convert nume<br>functions which are ava<br>See Advanced | n numeric format you can set the number of decimal places to be defined. This can be used to define cents in a<br>20 by adding in:<br>eric data by doing divide by 1,000 calculations etc you would use the data conversion options in advanced<br>ailable on the Report Fields page.<br>d Functions for more information. |
| Prefix                | The prefix is used to inc<br>currency for \$20.00 by<br>\$                                                                   | clude additional characters <b>before</b> the value that is returned from the data base. This can be used to define adding in:                                                                                                    |
| Suffix                | The suffix is used to inc<br>percentage for 30% by<br>%                                                                      | clude additional characters <b>after</b> the value that is returned from the data base. This can be used to define adding in:                                                                                                    |
| Rounding              | The rounding format all                                                                                                    | lows you to choose how a decimal value should be rounded.                                                                                                    |
|                       | Round Up                                                                                                    | Will round any decimal up e.g. 1.1 to 2                                                                                                    |
|                       | Round Down                                                                                                    | Will round any decimal down e.g. 1.9 to 1                                                                                                    |
|                       | Round Half Up                                                                                                    | Rounds 0.5 and above up                                                                                                    |
|                       | Round Half Down                                                                                                    | Rounds 0.5 and below down                                                                                                    |
| Thousand<br>Separator | Turns the defaulted the 1000 to 1,000                                                                                        | busand separator for your instance on or off. For example:                                                                                                    |

## Semi Additive Fields

#### top

When the field type is a metric you will be able to set the additive type, which can be set to either Additive or Semi-Additive.

The additive type option should be set to Semi-Additive when there are fields upon which the metric is constrained by use (when business rules dictate how the column should be used in a report). When this is the case a new tab labelled Constraint is displayed to enable the user to select these constraints.

See Constraints & Semi Additive Fields for more information

## **Default Aggregation**

top When the field type is a metric you will be able to set the default aggregation (e.g. Sum, Average etc).

This is used when adding the metric to a report it will automatically set the aggregation based on this default value. The options in the dropdown when the field type is a date are count, max and min. For all other field types the dropdown options are sum, average, count, max and min.

See Aggregation for more information.

#### Colour

#### top

When the field type is a metric you will be able to define a default colour to be applied in charts.

| Definition    | Data Conversio | on Format     | Access         | Usage |
|---------------|----------------|---------------|----------------|-------|
|               |                |               |                |       |
| Format.       |                | Numeric       | •              | I     |
| Decimal Plac  | es:            | 0             |                |       |
| Prefix:       |                |               |                |       |
| Suffix:       |                |               |                |       |
| Roundina:     |                | Pound Half Un |                |       |
| Thousand Se   | parator:       |               |                |       |
| Bracket Nega  | atives:        |               | 0              |       |
| Additive Type | ):             | Additive (    | o<br>Semi-Addi | tive  |
| Default Aggre | egation:       | Average       |                |       |
| 0.1           | - J            |               |                |       |
| Colour        |                | رالی #3399cc  |                |       |

See Chart Formatting for more information on how to use Colour Sets.

top